## テキストファイルの文字コードを変える方法

テキストファイル(書式なし)を「メモ帳」アプリで開いて下さい。 その後、メニューの「ファイル」→「名前を付けて保存」を選び、 文字コード選択より「UTF-8」を選んで保存して下さい。

※ ANSI 等から変更される場合は上書き保存になります。 「UTF-8 (BOM 付き)」がある場合は、BOM 付きを選んで下さい。

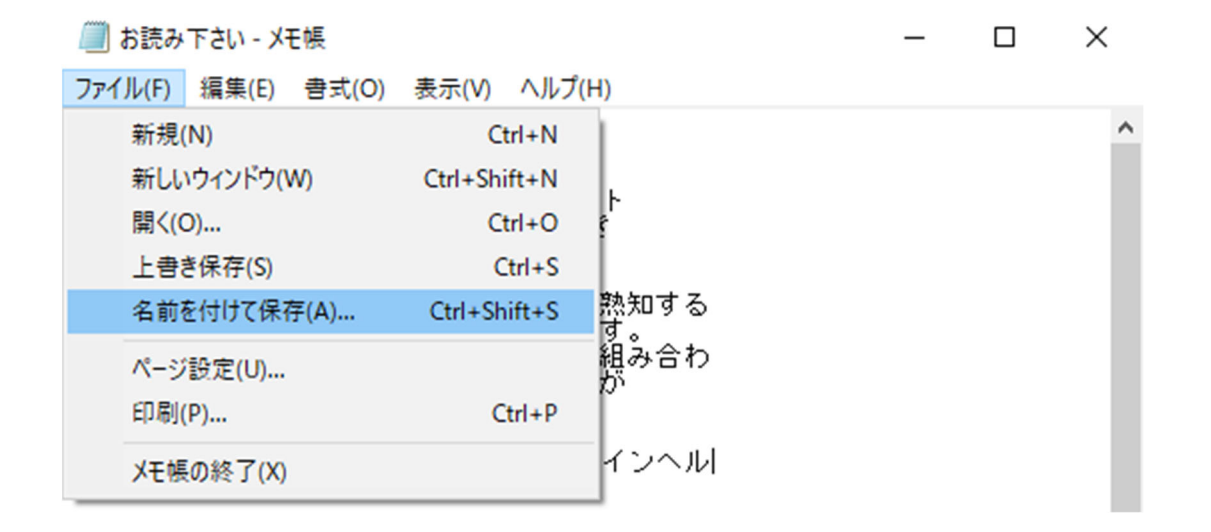

| 🗐 名前を付けて保存  |                            | ×             |
|-------------|----------------------------|---------------|
| ← → • ↑ 📙   | ≪ デスク → 新しいフォルダー 🛛 🗸 👌     | ○ 新しいフォルダーの検索 |
| 整理 ▼ 新しいフ:  | オルダー                       | 8== 👻 ?       |
| 🗦 Dropbox   | <b>^</b> 名前 <sup>^</sup>   | 更新日時 種類 ^     |
| J Photos    | 検索条件に一致する項目                | はありません。       |
| Public      | v <                        | >             |
| ファイル名(N):   | お読み下さい                     | ~             |
| ファイルの種類(T): | テキスト文書 (*.txt)             | ~             |
| ヘ フォルダーの非表示 | 文字コード(E): UTF-8 (BOM 付き) 〜 | 保存(S) キャンセル   |